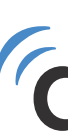

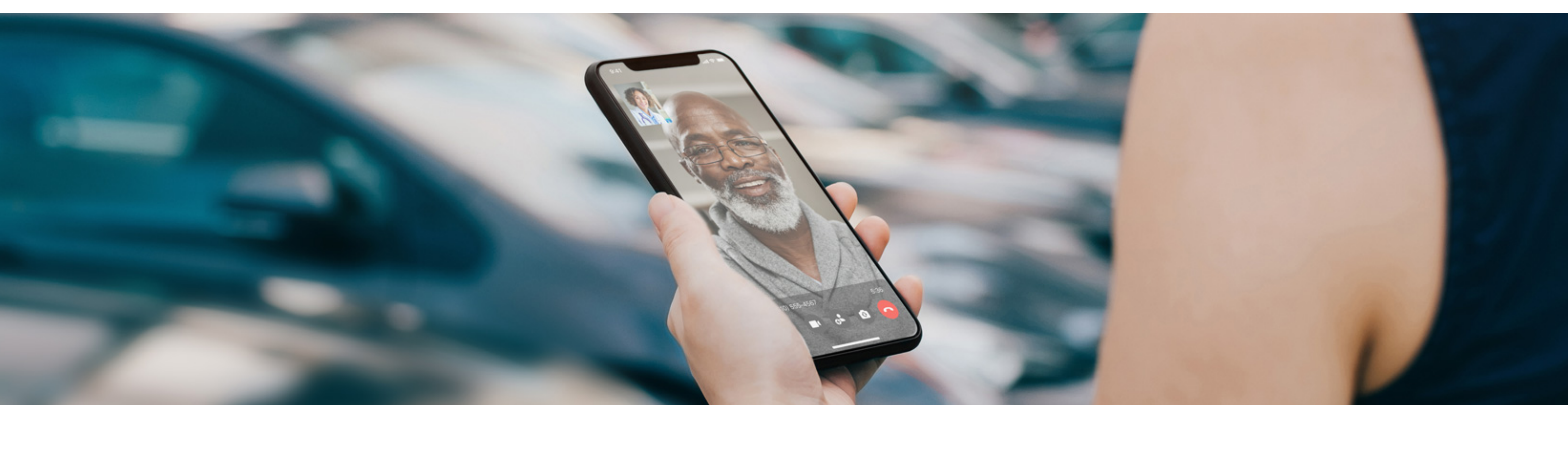

#### **Doximity Dialer**

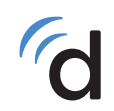

#### doximity

Set Up Guide Questions: <a href="mailto:support@doximity.com">support@doximity.com</a>

# Setting Up Dialer in the Doximity App

- Search for the Doximity app, install and sign in
  Doximity iPhone
  Doximity Android
- 2 Open the Doximity app and enter your email and password to sign in
- 3 Tap the "Dialer" icon at the bottom of the Doximity app

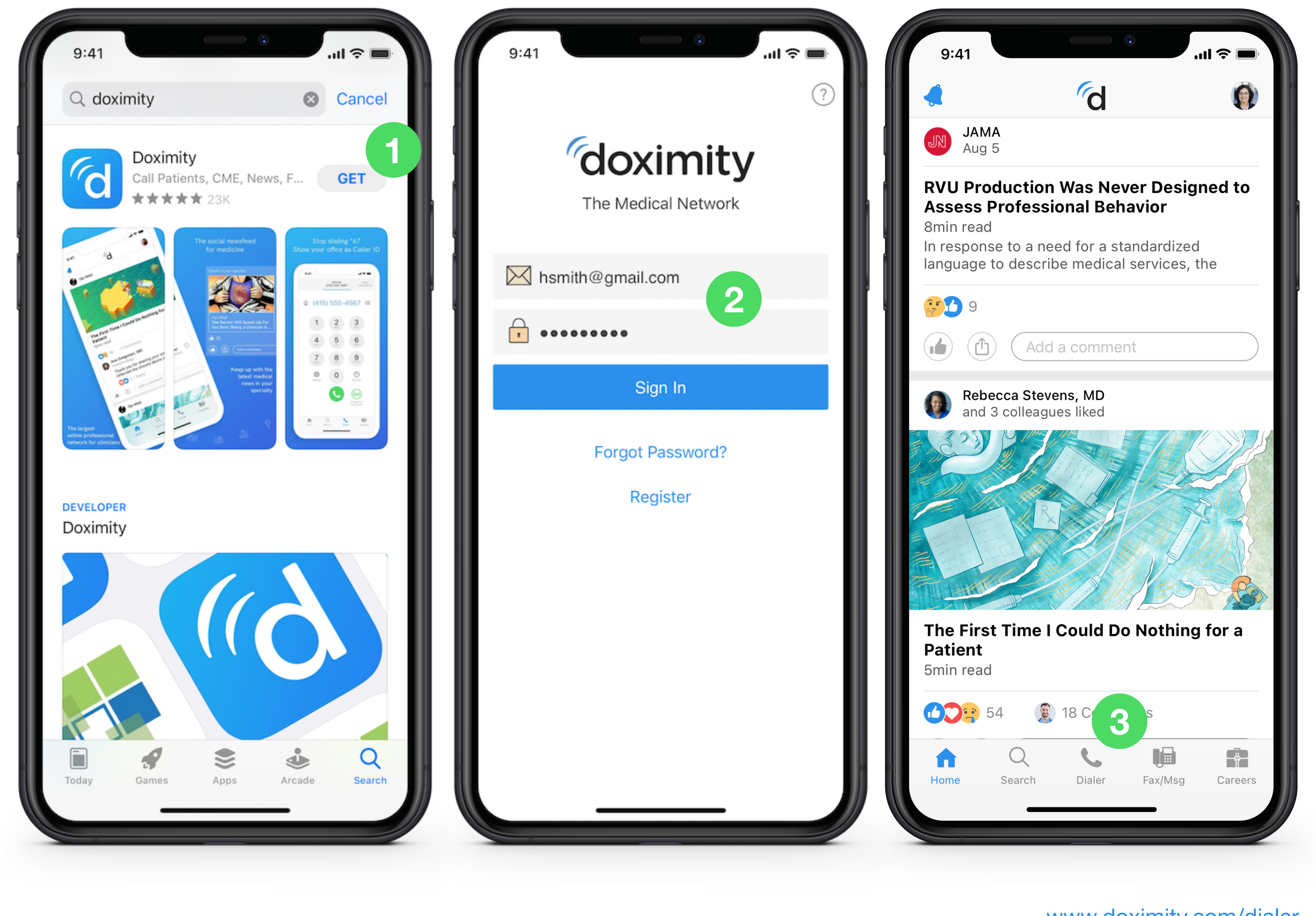

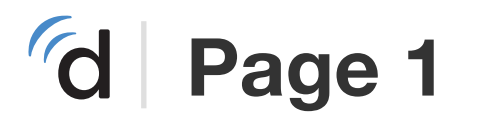

# Setting Up Dialer in the Doximity App

- 4 You'll be prompted to set up Dialer. Tap on "Link My Phone"
- 5 Tap the "Call" button to set up your device *This will set up your device by calling a phone number*

**Note:** You'll hear an automated recording letting you know that set up is complete.

6 You'll see a confirmation message. Tap "Let's do it!" to start using Dialer

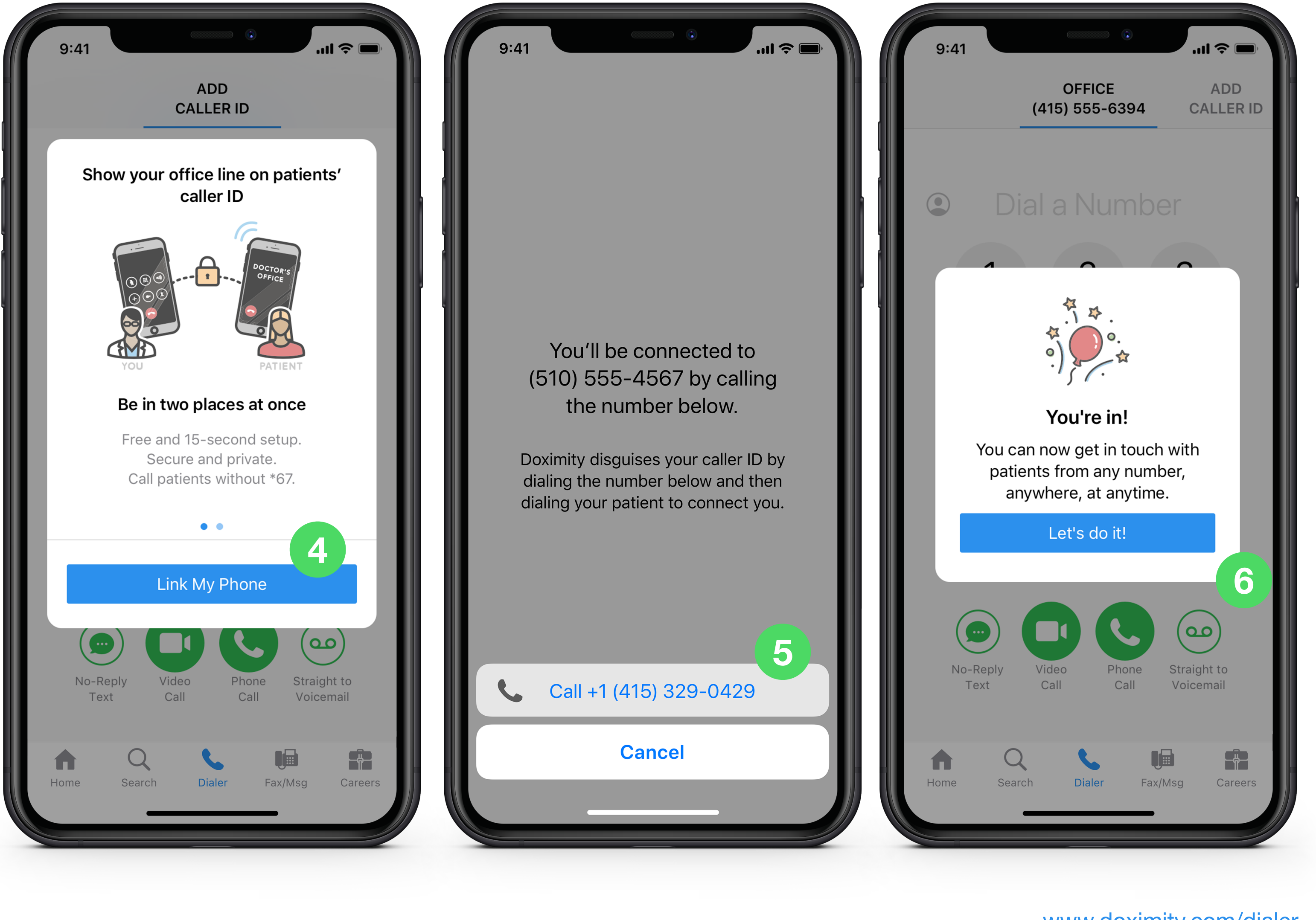

## Couldn't Set Up Dialer? Activate Manually

- Tap the red notification badge in "Settings"
- ii) Tap "Add Caller ID"
- Enter your cell phone
  number to finish setting
  up Dialer

**Note:** This lets us activate Dialer for your phone. Your cell phone number will NOT be revealed when you call patients using Dialer

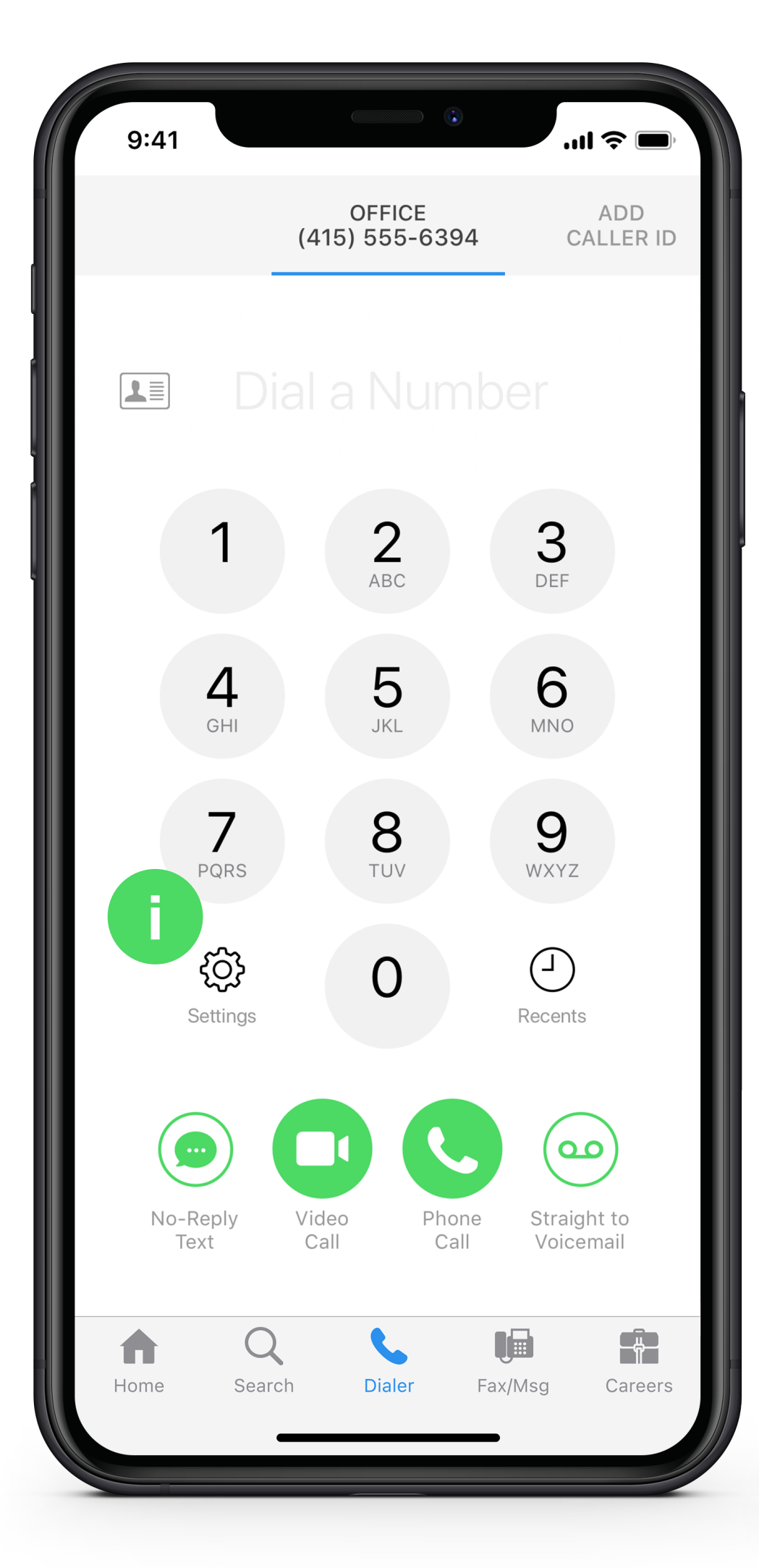

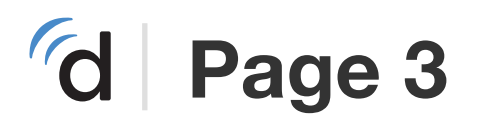

| 9:41                                                                                               | » الد.                                                   | <b>;</b> |  |
|----------------------------------------------------------------------------------------------------|----------------------------------------------------------|----------|--|
| <                                                                                                  | Dialer Settings                                          |          |  |
| Subscription                                                                                       |                                                          |          |  |
| Dialer Enterpris                                                                                   | Se                                                       |          |  |
| My Caller IDs                                                                                      |                                                          | Edit     |  |
| Office                                                                                             | (415)-555-0386                                           |          |  |
| Ithaca Office                                                                                      | (415)-555-5392                                           | _        |  |
| Hospital                                                                                           | (415)-555-1024                                           | _        |  |
| Add Caller ID                                                                                      | ii                                                       | >        |  |
| Phone numbers you would like to use as caller IDs.<br>Nicknames will not be displayed to patients. |                                                          |          |  |
| Video Call                                                                                         |                                                          |          |  |
| Interpreter Nur                                                                                    | mber (415) 555-0                                         | 384      |  |
| Save a translator se<br>during a video call v                                                      | rvice number to add an interpreter<br>vith just one tap. |          |  |
| This Device Nu                                                                                     | imber (607) 555-9                                        | 374      |  |
| A Q                                                                                                |                                                          | Î        |  |
| Home Search                                                                                        | n <mark>Dialer</mark> Fax/Msg C                          | Careers  |  |

|  | 9:41                                                            |                                        | .ıl ≎ ∎                    |  |
|--|-----------------------------------------------------------------|----------------------------------------|----------------------------|--|
|  | Dialer will not wo                                              | Device Numbe<br>ork properly if this r | <b>r</b><br>number does no |  |
|  | +1 (234) 567-8900<br>This number will not be shown to patients. |                                        |                            |  |
|  |                                                                 |                                        |                            |  |
|  | Save                                                            |                                        |                            |  |
|  | Cancel                                                          |                                        |                            |  |
|  |                                                                 |                                        |                            |  |
|  | 1                                                               | 2<br>АВС                               | 3<br>Def                   |  |
|  | 4<br>сні                                                        | 5<br>JKL                               | 6<br><sup>м N O</sup>      |  |
|  | 7<br>PQRS                                                       | 8<br>TUV                               | 9<br><sup>wxyz</sup>       |  |
|  |                                                                 | 0                                      | $\langle \times \rangle$   |  |
|  |                                                                 |                                        |                            |  |

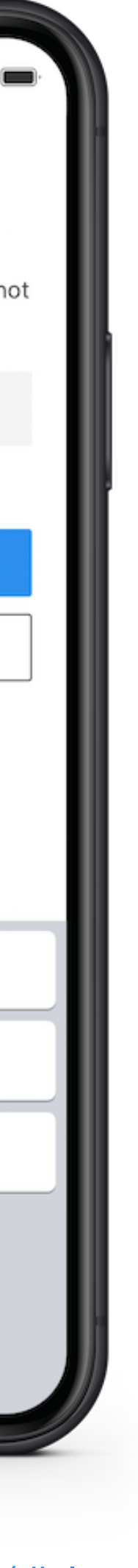

# Add Your Office Number(s) as Caller ID

- The numbers on the top of your screen is what your patient will see on their Caller ID when called
- To edit your office 8 numbers, tap "Settings"
- Tap "Add Caller ID" or "Edit"
- Enter nickname and phone number, then tap "Save" to store

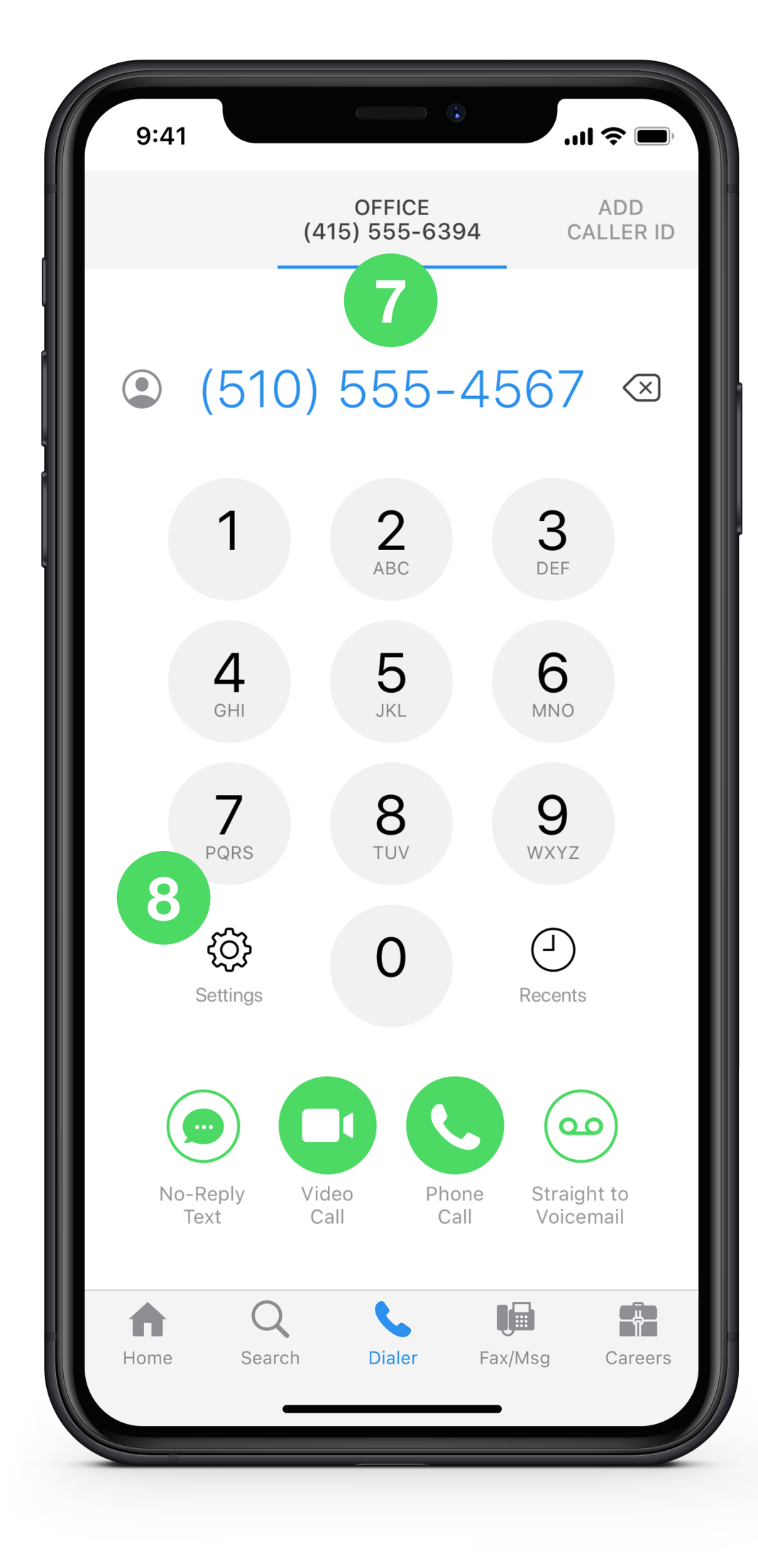

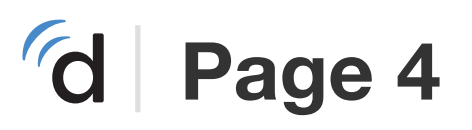

| 9:41                                                                                               | <ul><li>€</li></ul> | <b>,</b>       |  |  |
|----------------------------------------------------------------------------------------------------|---------------------|----------------|--|--|
| < Dialer                                                                                           | Settings            |                |  |  |
| Subscription                                                                                       |                     |                |  |  |
| Dialer Enterprise                                                                                  |                     |                |  |  |
| My Caller IDs                                                                                      |                     | Edit           |  |  |
| Office                                                                                             | (415)-555-0386      | =              |  |  |
| Ithaca Office                                                                                      | (415)-555-5392      |                |  |  |
| Hospital                                                                                           | (415)-555-1024      | _              |  |  |
| Add Caller ID 9                                                                                    |                     | >              |  |  |
| Phone numbers you would like to use as caller IDs.<br>Nicknames will not be displayed to patients. |                     |                |  |  |
| Video Call                                                                                         |                     |                |  |  |
| Interpreter Number                                                                                 | (415) 555-03        | 384            |  |  |
| Save a translator service number to add an interpreter during a video call with just one tap.      |                     |                |  |  |
| This Device Number                                                                                 | (607) 555-93        | 374            |  |  |
| Home Search                                                                                        | Dialer Fax/Msg Ca   | <b>a</b> reers |  |  |
|                                                                                                    |                     |                |  |  |

| ſ | 9:41                                                                                                    | •      | .ıl ≎ I |  |  |
|---|----------------------------------------------------------------------------------------------------|--------|---------|--|--|
|   | Edit Caller ID<br>Use a phone number that you would like<br>patients to see when you call. Nicknames w<br>not be displayed to patients. |        |         |  |  |
| L | Office                                                                                                    | 6      | 0       |  |  |
| L | (234) 567-8902                                                                                                    |        |         |  |  |
| L |                                                                                                    | Save   |         |  |  |
| L |                                                                                                    | Delete |         |  |  |
| L |                                                                                                    | Cancel |         |  |  |
|   |                                                                                                    |        |         |  |  |
| C | qwer                                                                                                    | tу     | u i o   |  |  |

**Note:** Your patients will NOT see the nicknames assigned to phone numbers

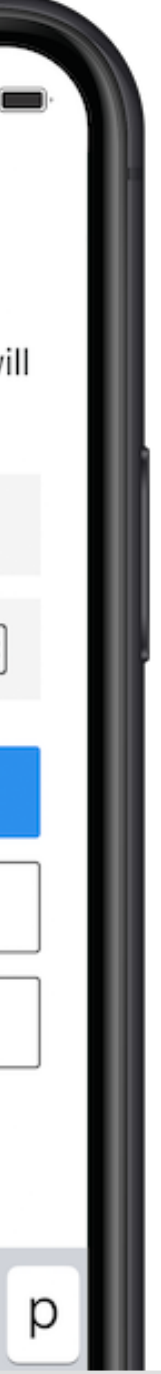

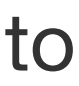

## **Calling Your Patients on Dialer**

- 11 Choose the number you'd like to display on your patient's Caller ID
- 12 Dial your patients number by tapping on the green phone icon
- 13 Tap the "Call" button to place call

|    | 9:41             |                       |               |                |
|----|------------------|-----------------------|---------------|----------------|
|    |                  |                       | (415          | OFF<br>5) 55   |
|    |                  |                       |               | 1              |
|    |                  |                       |               |                |
|    |                  | 1                     |               | -              |
| e. |                  |                       |               | AE             |
|    |                  | <b>4</b><br>GHI       |               | <b>C</b><br>Jł |
|    |                  | 7<br>PQRS             |               | <b>8</b><br>TU |
|    | S                | <b>{}}</b><br>ettings |               | (              |
|    | No-R<br>Te:      | eply                  | Video<br>Call |                |
|    | <b>h</b><br>Home | Sear                  | ch            | Dia            |
|    |                  |                       |               |                |
|    |                  |                       |               |                |

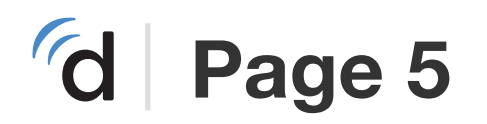

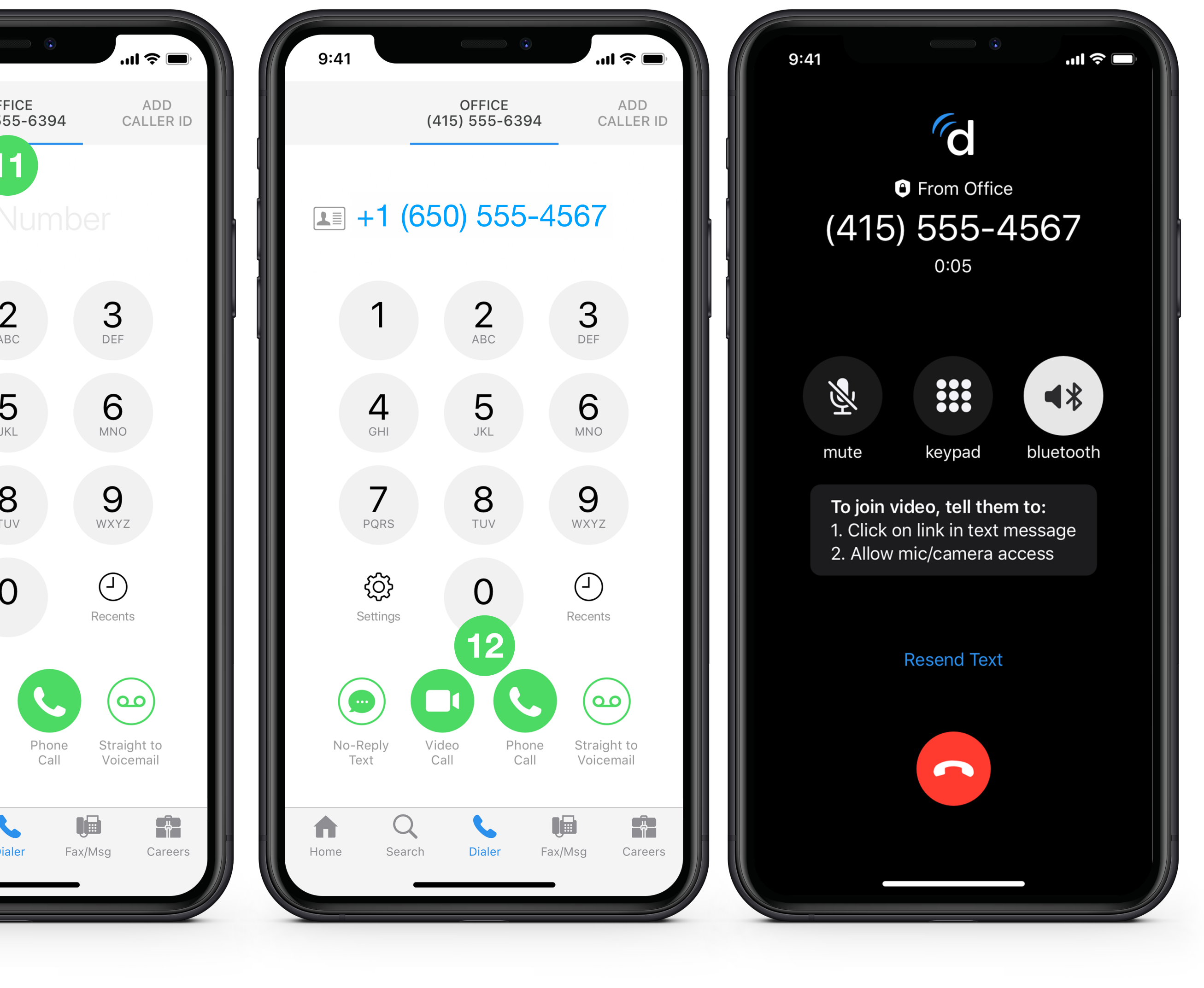